# ETAPE 1 : CRÉATION DU COMPTE

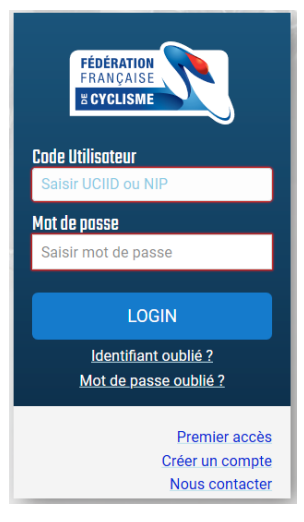

Créez votre espace licencié !

Le lien est *là -> https://licence.ffc.fr* 

Sinon tapez "espace licencié FFC" dans votre moteur de recherche préféré.

Une fois que vous avez cliqué sur le lien vous arriverez à un espace de connexion !

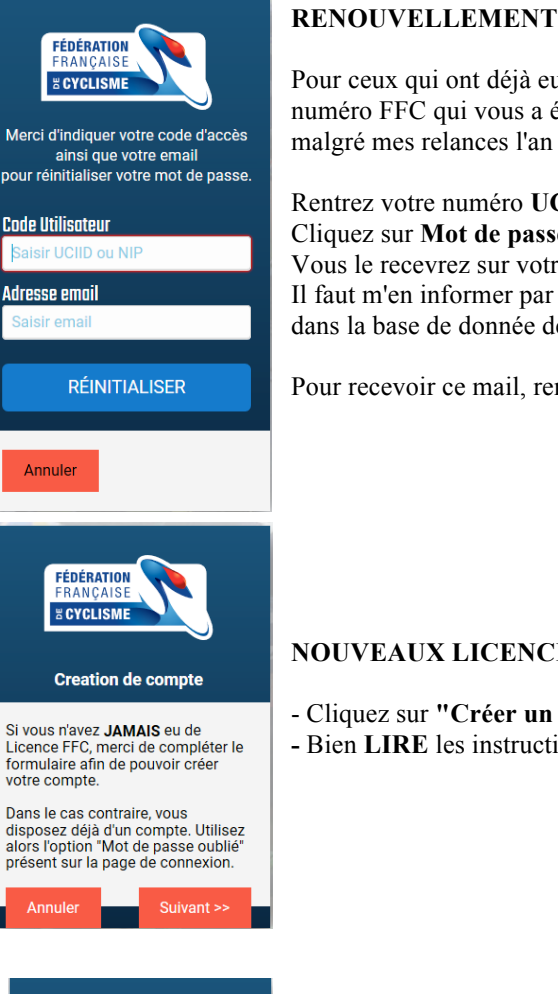

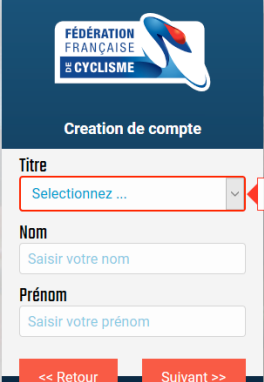

Pour ceux qui ont déjà eu une licence FFC (en 2019 uniquement), vous avez un numéro FFC qui vous a été attribué sauf si vous n'étiez pas à jour dans vos documents malgré mes relances l'an dernier !

Rentrez votre numéro UCID qui figure sur votre carton de licence. Cliquez sur **Mot de passe oublié** pour générer lien pour un nouveau mot de passe. Vous le recevrez sur votre mail. Il peut y avoir des cas où aucun mail n'est associé. Il faut m'en informer par mail si c'est le cas pour que je pointe si vous êtes existants dans la base de donnée de la fédération.

Pour recevoir ce mail, rentrez votre numéro UCID et saisissez votre mail.

# NOUVEAUX LICENCIÉS OU PAS DE NUMÉRO UCID ATTRIBUE

- Cliquez sur "Créer un compte"
- Bien LIRE les instructions

Entrez les informations du Licencié Titre (Madame ou Monsieur) Saisissez le nom et le prénom DU LICENCIÉ

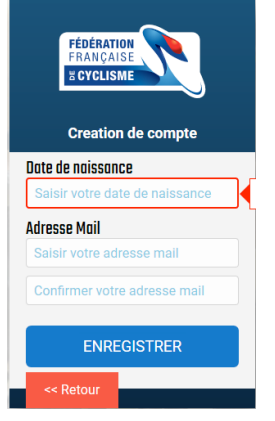

Une fois fait, saisissez : - Date de naissance

cliquant sur le lien.

Vous recevrez un mail, vous disposez de 7 jours pour confirmer votre adresse mail en

Voici ce que vous recevrez par mail :

- Adresse Mail

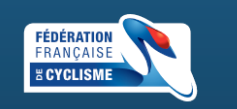

Un mail vous a été adressé pour confirmer votre adresse.

Il contient un lien pour valider la création de votre compte.

Vous disposez de 7 jours pour confirmer votre adresse.

Si vous ne recevez pas le mail, merci de verifier vos courriers indésirables, et à défaut, vous pouvez nous contacter à l'adresse suivante :

espace.licence@ffc.fr

Retou

### **Création compte FFC**

Une demande de création a été effectuée sur l'espace licencié de la Fédération Française de Cyclisme.

Si vous n'êtes pas à l'origine de cette demande, vous pouvez ignorer ce mail.

### Valider votre compte

Si le lien ci-dessus ne fonctionne pas, vous pouvez copier l'adresse suivante dans votre navigateur :

https://licence.ftc.fr/account/valid/f2ddae9b30a24d678b04c3aec0c8c3d7

Cordialement, Fédération Française de Cyclisme

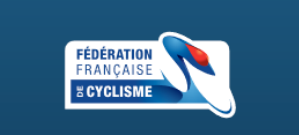

Ensuite un ce message s'affiche :

### Creation de compte

Merci d'avoir validé votre adresse mail.

Afin de finaliser votre compte, nous avons besoin d'informations supplémentaires.

Cliquez sur "Suivant" afin d'accèder au formulaire.

Suivant>>

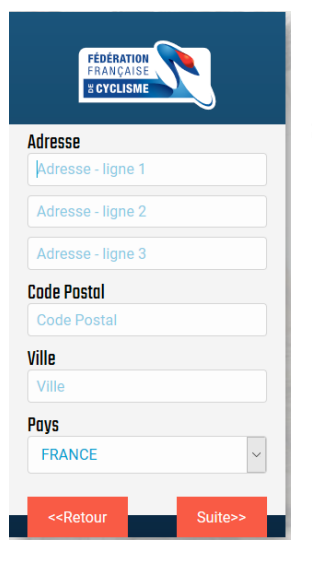

 FÉDÉRATION

 CALLASSE

 CVCLISME

 D6 xx xx xx xx

 D6 xx xx xx xx

 Tel. Fixe

 Dx xx xx xx xx

 Notionalité

 FRANCE

 <<Retour</td>

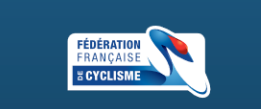

Nous ne partageons pas vos informations personnelles avec d'autres organisations. Toutefois, la FFC peut vous adresser certaines communications. Merci de nous indiquer vos préférences concernant la réception des éléments suivants :

Newsletter FFC O Recevoir O Ne pas recevoir Offres FFC

O Recevoir O Ne pas recevoir

Offres Partenaires

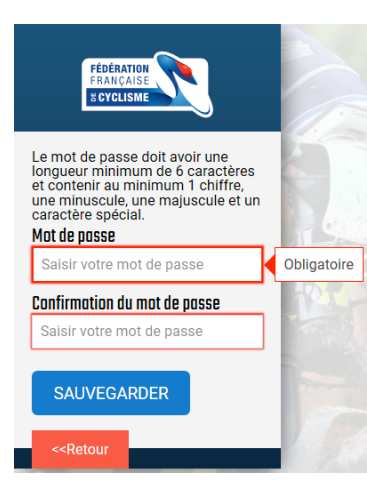

Saisissez votre adresse, code postal, ville, pays de résidence

Saisissez vos coordonnées mobile

Cochez "Ne pas recevoir" (Spam)

# **CRÉATION DU MOT DE PASSE**

Le mot de passe doit avoir une longueur minimum de 6 caractères et contenir au minimum 1 chiffre, une minuscule, une majuscule et un caractère spécial. Exemple de mot de passe : **Exempledemotdepasse34**@

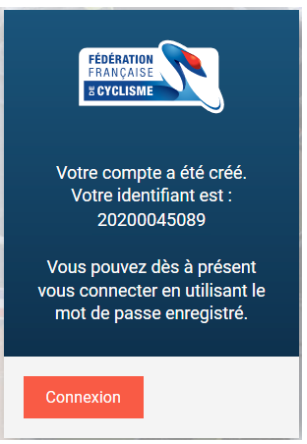

Une fois rempli vous aurez un identifiant, conservez-le précieusement !

# **ETAPE 3 - ESPACE LCIENCIE**

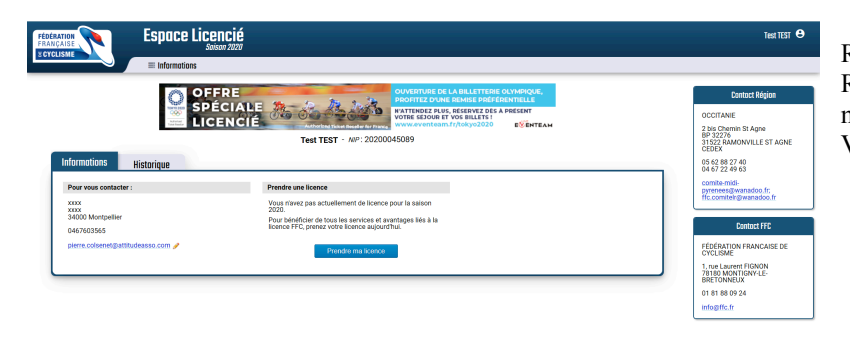

Revenez sur l'espace de connexion. Rentrez votre identifiant et votre mot de passe. Vous arriverez à cette interface

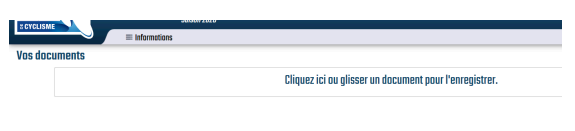

En haut à gauche vous avez la rubrique "INFORMATION" En mettant votre souris au dessus un menu déroulant s'affiche. Cliquez sur "DOCUMENTS"

| Téléchargement                                                                                 | ×   |
|------------------------------------------------------------------------------------------------|-----|
| Quel type de document voulez-vous enregistr<br>Photo<br>Pièce d'identité<br>Certificat médical | er? |
| Annuler Télécharger                                                                            |     |

Cette interface s'affiche. Dans cette interface cliquez sur "cliquez ici ou glisser un document pour l'enregistrer".

La liste des documents que vous avez à mettre en ligne s'affiche :

- 1. Un photo de profil pour votre enfant.
- 2. La photocopie de la pièce d'identité d'un responsable légal si le licencié est mineur (recto verso).

3. Le certificat médical de non contre-indication à la pratique du BMX (y compris en compétition). Pour tous les nouveaux, un certificat médical est obligatoire.

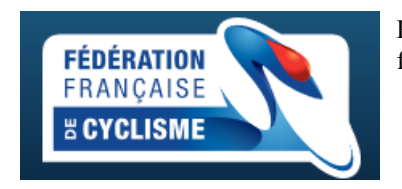

Revenez au menu principal en cliquant sur le magnifique logo de la fédération française de cyclisme en haut à gauche

# DEMANDE DE LICENCE

#### Prendre une licence

Vous n'avez pas actuellement de licence pour la saison 2020.

Pour bénéficier de tous les services et avantages liés à la licence FFC, prenez votre licence aujourd'hui.

Prendre ma licence

Au menu principal de votre espace licencié, cliquez sur "Prendre ma licence"

| Merci de valider ou | modifier les inform | nations | s suivantes préalablement à l'enregistrement d'u | ine demande de licence. |
|---------------------|---------------------|---------|--------------------------------------------------|-------------------------|
| Nom                 |                     |         |                                                  |                         |
| Mr TEST Test        |                     |         |                                                  |                         |
| Naissance           | Nationalité         |         | Remarque: Si les informations précédentes        |                         |
| 22/03/1997          | FRANCE              |         | votre comité régional afin de les corriger.      |                         |
| Adresse eMail       |                     |         |                                                  |                         |
| pierre.colsenet@at  | titudeasso.com 🥜    |         |                                                  |                         |
| Téléphone           |                     | Mobi    | le                                               |                         |
| 0467603565          |                     |         |                                                  | Cliquer pour modifier   |
|                     |                     |         |                                                  |                         |
| Adresse             |                     |         |                                                  |                         |
| XXXX                |                     |         |                                                  |                         |
| xxxx                |                     |         |                                                  |                         |
|                     |                     |         |                                                  |                         |
|                     |                     |         |                                                  |                         |
| CP                  | Ville               |         | Pays                                             |                         |
| 34000               | Montpellier         |         | FRANCE                                           | ~                       |
|                     |                     |         |                                                  |                         |
|                     |                     |         |                                                  |                         |

Vérifiez vos informations, mettez la photo d'identité de votre enfant haut à gauche si ce n'est pas encore fait (cliquez dessus puis cherchez le fichier correspondant dans le nouvel onglet)

Sélection du type de licence

Les licences sont valables pour la période du 1er janvier au 31 décembre (année civile) de la saison correspondante, les nouveaux licenciés (personne sans licence sur les deux saisons précédentes) pouvant se faire délivrer, à compter de Septembre, une licence portant le millésime de l'année suivante. Sa validité est alors portée de 12 mois à 16 mois.

#### Sélectionner votre type de licence :

Prendre une licence individuelle

#### Vous n'avez pas eu de licence dans un club dans les 2 années précédentes. Vous pouvez donc prendre une licence à titre individuelle.

### Prendre une licence club

Vous devrez selectionner un club, et prendre rendez-vous avec l'un des dirigeant afin d'avoir leur accord et de valider votre demande.

|  | << Précédent |
|--|--------------|
|--|--------------|

#### Selection du club

| Un club autour du 34000 dans un ray          | yon de 15 Km v pratiquant BMX                      | <ul> <li>Rechercher</li> </ul> |
|----------------------------------------------|----------------------------------------------------|--------------------------------|
| ASSOCIATION ATTITUDE AS ATT                  |                                                    |                                |
| 0467580929<br>thomasraymond@attitudeasso.com | 15 RUE STE URSULE<br>34000 MONTPELLIER             | Selectionner ce club           |
| BASIC BMX BBMX                               |                                                    |                                |
| 0678686558<br>simon.basicbmx@gmail.com       | 18 RUE DES MOULIERES<br>34830 CLAPIERS             | Selectionner ce club           |
| VELO CLUB MELGORIEN MAUGUIO CAR              | NON                                                |                                |
| 0467293644<br>francois-lopez34@orange.fr     | 157, RUE G. PERI<br>CITÉ MELGUEIL<br>34130 MAUGUIO | Selectionner ce club           |

Sélectionnez ASSOCIATION ATTITUDE

Prendre une licence CLUB

### Selection du club

<< Précédent

Votre club :

ASSOCIATION ATTITUDE (AS ATT)

 15 RUE STE URSULE

 34000 MONTPELLIER

 Contact :

 0467580929

 thomasraymond@attitudeasso.com

Suivant >>

| ctionnez votre cat                                                                                                    | Club<br>égorie de lice                                                                | Licence                                                                                                    | Discipline                                                                            | Documents                                                            |                   |
|----------------------------------------------------------------------------------------------------|---------------------------------------------------------------------------------------|----------------------------------------------------------------------------------------------------|---------------------------------------------------------------------------------------|----------------------------------------------------------------------|-------------------|
| <b>Compétition</b><br>Les licences ind<br>disciplines.                                                                                                    | ispensables                                                                           | pour tous les compéti                                                                                            | teurs, de tous âge                                                                    | s et dans toutes les                                                 |                   |
| Loisirs et Per<br>Pour les cycliste                                                                                                    | r <b>formance</b><br>s ou vététiste                                                   | es réguliers, qui partic                                                                                         | pipent à des événe                                                                    | ments de masse.                                                      |                   |
| <b>Stuff</b><br>Pour tous les arl<br>entraîneurs, dan                                                                                                    | bitres, bénév<br>Is les clubs e                                                       | oles, cadres techniqu<br>t/ ou sur les épreuves                                                                  | es, conducteurs de<br>FFC.                                                            | e véhicules, dirigeants,                                             |                   |
| << Précédent                                                                                                    |                                                                                       |                                                                                                    |                                                                                       |                                                                      | Suivant           |
| lectionnez votre ca<br><b>Compétitio</b><br>Les licences in                                                                                                    | atégorie de lic<br>1<br>dispensables                                                  | ence.                                                                                                    | iteurs. de tous âges                                                                  | s et dans toutes les                                                 |                   |
| lectionnez votre ca<br><b>Compétition</b><br>Les licences in<br>disciplines.                                                                                                    | atégorie de lic<br>1<br>dispensables<br>erformone                                     | ence.<br>: pour tous les compéti                                                                                 | iteurs, de tous âges                                                                  | s et dans toutes les                                                 |                   |
| Lectionnez votre ca<br>Compétition<br>Les licences in<br>disciplines.                                                                                                    | atégorie de lic<br>1<br>dispensables<br>erformanc                                     | ence.<br>: pour tous les compéti<br>E                                                                            | iteurs, de tous âges                                                                  | s et dans toutes les                                                 | 56                |
| Iectionnez votre ca<br>Compétition<br>Les licences in<br>disciplines.<br>Loisirs et Per<br>Cyclosportives<br>Orienté Route<br>Cyclosportives e                                                                                                    | atégorie de lic<br>1<br>dispensables<br>erformanc                                     | ence.<br>: pour tous les compéti<br>e<br>masse, Marathon VTT,                                                    | iteurs, de tous âges                                                                  | s et dans toutes les                                                 | 564               |
| Lectionnez votre ca<br>Compétition<br>Les licences in<br>disciplines.<br>Loisirs et Pri<br>Cyclosportives<br>Orienté Route<br>Cyclosportives et<br>Nature                                                                                                    | atégorie de lic<br>1<br>dispensables<br>erformanc<br>et épreuves de                   | ence.<br>: pour tous les compéti<br><b>e</b><br>: masse, Marathon VTT,                                           | iteurs, de tous âges                                                                  | s et dans toutes les<br>onnats vélos couchés                         | 561               |
| Lectionnez votre ca<br>Compétition<br>Les licences in<br>disciplines.<br>Loisirs et Pro<br>Cyclosportives<br>Orienté Route<br>Cyclosportives et<br>Nature<br>Orienté VTT<br>Cyclosportives et                                                                                                    | atégorie de lic<br>1<br>dispensables<br>erformanc<br>et épreuves de<br>et épreuves de | ence.<br>pour tous les compéti<br>e<br>masse, Marathon VTT,<br>masse, Marathon VTT,                              | iteurs, de tous âges<br>épreuves et champi<br>épreuves et champi                      | s et dans toutes les<br>onnats vélos couchés<br>onnats vélos couchés | 560               |
| Loisirs et Pe<br>Cyclosportives of<br>Cyclosportives of | atégorie de lic<br>1<br>dispensables<br>erformunc<br>et épreuves de<br>et épreuves de | ence.<br>: pour tous les compéti<br>e<br>masse, Marathon VTT,<br>: masse, Marathon VTT,                          | iteurs, de tous âges<br>épreuves et champi<br>épreuves et champi                      | s et dans toutes les<br>onnats vélos couchés<br>onnats vélos couchés | 560               |
| lectionnez votre ca<br>Compétition<br>Les licences in<br>disciplines.<br>Loisirs et Pr<br>Cyclosportive<br>Orienté Route<br>Cyclosportives e<br>Nature<br>Orienté VTT<br>Cyclosportives e<br>Cyclosportives e<br>Cyclosportives e<br>Cyclosportives e<br>Cyclosportives e<br>Cyclosportives e<br>Cyclosportives e<br>Cyclosportives e                                                                                                    | atégorie de lice<br>dispensables<br>erformanc<br>et épreuves de<br>et épreuves de     | ence.<br>: pour tous les compéti<br>e<br>masse, Marathon VTT,<br>masse, Marathon VTT,<br>o et Free style en comp | iteurs, de tous âges<br>épreuves et champi<br>épreuves et champi<br>étition et loisir | e et dans toutes les<br>onnats vélos couchés<br>onnats vélos couchés | 560<br>560<br>560 |

Sélectionnez LOISIR ET PERFORMANCE puis URBAIN (56€) Pour les draisiennes c'est la licence "BABY VELO" à 16€.

DISCIPLINE PRINCIPALE - BMX dans le menu déroulant puis cochez la case freestyle

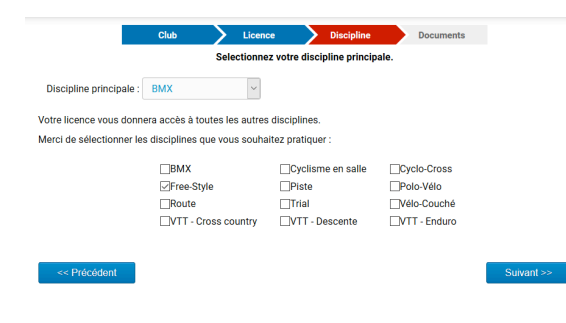

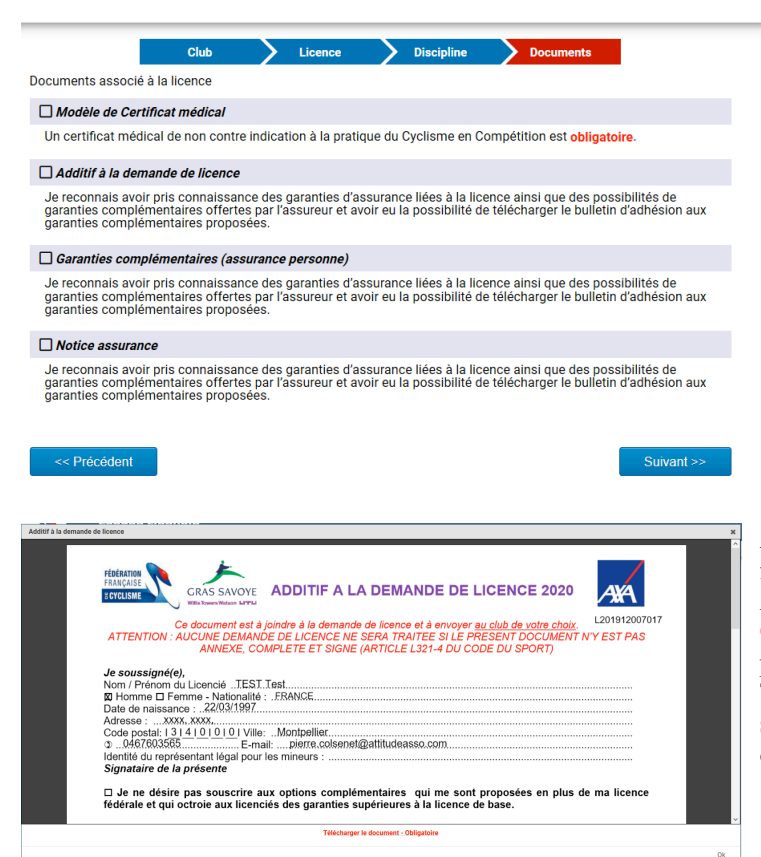

# **CERTIFICAT MEDICAL**

Cliquez sur l'option et téléchargez le document (même si vous avez déjà donné un certificat médical il faut juste le télécharger pour valider l'étape...)

## Additif de licence- Complémentaire facultative mais document obligatoire ! A l'issue de votre demande, il me faut OBLIGATOIREMENT ce document pour valider votre licence auprès du comité. Téléchargez le, imprimez le, remplissez et signez-le. Puis transmettez-le moi par mail ou par voie postale.

| Garanties complementaires lic                                                                                                    | ence 2020                                                                                                    | FRANÇA                                                                                                    | ISE                                                            |
|----------------------------------------------------------------------------------------------------|----------------------------------------------------------------------------------------------------|----------------------------------------------------------------------------------------------------|----------------------------------------------------------------|
| Individuelle Accidents / Mon Assurance                                                                                                    | vélo G                                                                                                    | RAS SAVOYE                                                                                                    | SME A                                                          |
| SOUSCRIPTION EN LIGNE www.ffc.o                                                                                                    | irassavove.com                                                                                                    |                                                                                                    |                                                                |
| A Mme Nom / Prénom du Licencié ·                                                                                                    | ,,,                                                                                                    |                                                                                                    |                                                                |
| Date de naissance : Si mineur, représentant l                                                                                                    | égal / signataire du présent                                                                                                    | bulletin:                                                                                                    |                                                                |
| -mail :                                                                                                    | N°                                                                                                    | de la Licence FFC: _                                                                                                  |                                                                |
| dresse:                                                                                                    | Code postal: I_I                                                                                                    | I_I_I_I Ville:                                                                                                    |                                                                |
| Iom du Comité Régional :                                                                                                    | Club :                                                                                                    |                                                                                                    |                                                                |
| Mon assurance complémentaire Indiv                                                                                                    | iduelle Accidents                                                                                                    | et Assistance                                                                                                    |                                                                |
| Mon assurance complémentaire Indiv<br>ulletin valant Conditions particulières/ Conditions générales                                                                                                    | iduelle Accidents<br>et notices téléchargeables s<br>corporel, je choisis l'opt                                                     | et Assistance<br>ur <u>www.ffc.grassavo</u><br>ion! 	Bronze 	D                                                        | <u>vye.com</u><br>Argent ❑ Or                                  |
| Mon assurance complémentaire Indiv<br>ultein valant Conditions particulières/ Conditions générales                                                                                                    | iduelle Accidents<br>et notices téléchargeables s<br>corporel, je choisis l'opt<br>Bronze                                           | et Assistance<br>ur <u>www.ffc.grassavo</u><br>ion! 	Bronze<br>Argent                                                 | vye.com<br>Argent □ Or<br>Or                                   |
| <ul> <li>Mon assurance complémentaire Indiv<br/>ulietin valant Conditions particulières/ Conditions générales</li> <li>✓ Je complète ma couverture en cas d'accident or<br/>EN PLUS DE LA LICENCE</li> <li>Decès</li> </ul>                                                         | iduelle Accidents<br>et notices téléchargeables s<br>corporel, je choisis l'opt<br>Bronze<br>35 000 €                               | et Assistance<br>ur <u>www.ffc.grassavc</u><br>ion !  Bronze  Argent<br>25 000  e                                     | <u>vye.com</u><br>Argent ❑ Or<br>Or<br>35 000 €                |
| Mon assurance complémentaire Indiv<br>ulietin valant Conditions particulières/ Conditions générales                                                                                                    | iduelle Accidents<br>et notices téléchargeables s<br>corporel, je choisis l'opt<br>Bronze<br>35 000 é<br>70 000 é                   | et Assistance<br>ur <u>www.ffc.grassavc</u><br>ion ! Bronze<br>Argent<br>25 000 ¢<br>50 000 ¢                         | Argent ☐ Or<br>Or<br>35 000 €<br>70 000 €                      |
| Mon assurance complémentaire Indiv<br>iulietin valant Conditions particulières/ Conditions générales<br>✓ Je complète ma couverture en cas d'accident or<br><i>EN PLUS DE LA LICENCE</i><br>Dècès<br>Invalidité Permanente<br>Frais Médicaux (1)                                    | iduelle Accidents<br>et notices téléchargeables s<br>corporel, je choisis l'opt<br>Bronze<br>35 000 €<br>70 000 €<br>neant          | et Assistance<br>ur <u>www.ffc.grassavc</u><br>ion ! Bronze D<br>Argent<br>25 000 ¢<br>50 000 ¢<br>125 %              | Argent D Or<br>Or<br>35 000 €<br>70 000 €<br>125 %             |
| Mon assurance complémentaire Indiv<br>Suletin valant Conditions particulières/ Conditions générales<br>✓ Je complète ma couverture en cas d'accident of<br>EN PLUS DE LA LICENCE<br>Decès<br>Invalidité Permanente<br>Frais Médicaux (1)<br>Indemnité Journalère – Perte de revenus | iduelle Accidents<br>et notices téléchargeables s<br>corporel, je choisis l'opt<br>Bronze<br>35 000 €<br>70 000 €<br>néant<br>néant | et Assistance<br>ur <u>www.ffc.grassavc</u><br>ion! □ Bronze □<br>Argent<br>25 000 €<br>50 000 €<br>125 %<br>10 € (2) | Argent ☐ Or<br>0r<br>35 000 €<br>70 000 €<br>125 %<br>15 € (2) |

# GARANTIES COMPLÉMENTAIRES & NOTICE D'ASSURANCE Il faut faire défiler jusqu'en bas pour pouvoir cocher la case "j'ai lu et j'accepte".

Une fois les 4 étapes validées vous arriverez (enfin) à la validation de votre demande.

Il vous suffit cliquer sur la case "je certifie..." et enregistrer votre demande.

|                                                                       | Désignation                                                                             |                                             | Prix                                   | Qté                     | Total                            |                                     |
|-----------------------------------------------------------------------|-----------------------------------------------------------------------------------------|---------------------------------------------|----------------------------------------|-------------------------|----------------------------------|-------------------------------------|
|                                                                       | Licence                                                                                 |                                             |                                        |                         |                                  |                                     |
|                                                                       | Urbain                                                                                  |                                             | 56,00 €                                | 1                       | 56,00 €                          |                                     |
|                                                                       |                                                                                         |                                             |                                        | Total :                 | 56,00 €                          |                                     |
| Options                                                               |                                                                                         |                                             |                                        |                         |                                  |                                     |
| Désignatio                                                            | n                                                                                       |                                             |                                        |                         |                                  | Prix                                |
| Abonneme                                                              | nt France Cyclisme                                                                      | Pour suivre<br>nous vous<br>Cyclisme.       | e l'actualité de la<br>proposons un ab | fédération<br>ionnement | et du cyclisr<br>t à la revue Fi | ne,<br>rance 51,00€) <mark>ஜ</mark> |
| Informations                                                          |                                                                                         |                                             |                                        |                         |                                  |                                     |
| Les documen                                                           | ts listés ci-dessous sont                                                               | à transmettre à vo                          | tre club en même                       | e temps q               | ue votre paie                    | ment :                              |
| - Certificat mé<br>- Additif assur<br>- Photo (perm<br>- Copie de vot | idical<br>ance signé et daté<br>ettant de recadrer sur vo<br>re pièce d'identité (ou de | tre visage pour incl<br>celle d'un majeur r | lusion sur la licen<br>eponsable)      | ice)                    |                                  |                                     |
| Hormis l'addit<br>dématérialisé                                       | if, qui doit être contre-siç<br>via la gestion des docun                                | gné par le club, ces<br>nents (menu Inforn  | documents peuv<br>nations > Docume     | rent être ei<br>ents).  | nregistrés en                    | format                              |
| Je cer<br>la prés                                                     | tifie sur l'honneur, l'exact<br>sente demande de licenc                                 | itude des pièces ju<br>e.                   | stificatives et ren                    | iseigneme               | nts fournis d                    | ans                                 |
|                                                                       |                                                                                         |                                             |                                        |                         |                                  |                                     |

N'oubliez pas de me transmettre impérativement votre additif de licence rempli et signé.

Je résume les étapes :

Créez votre espace licencié Mettez en ligne vos documents Demandez votre licence Téléchargez remplissez et signez l'additif de licence Transférez moi votre additif et le règlement de 56€ (16€ pour les draisiennes), si ce n'est pas encore fait.

Pour celles et ceux qui sont encore en difficulté, vous pouvez venir me voir au bureau entre Lundi et Jeudi prochain jusqu'à 16h30 (sauf mercredi après midi) pour que l'on fasse la démarche ensembles !